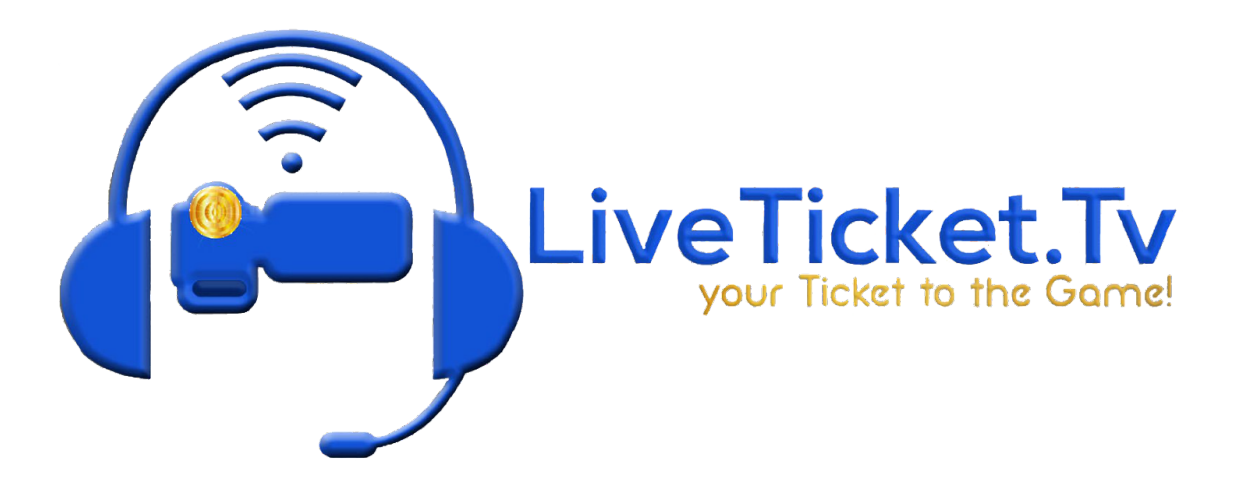

## **HUDL Focus Camera**

- 1. Go to Layer 5
- 2. Click your plus in a circle.
- 3. Add a Web Stream
- 4. Go to your two arrows on the left hand side of your screen
- 5. Go to your three dots and a circle
- 6. In the URL put your RTMP code.
  - a. You can find the RTMP code for your HUDL camera in the HUDL Control App
- 7. Click apply.
- Now the HUDL camera has a 1.0-1.25 second video delay and you will need to set an audio delay so your announcers and video are synchronized.
  - a. If you do not remember how to set an audio delay refer to the section How to set an audio delay.

## How to set an audio delay. (Needed with HUDL Focus Camera.)

- 1. Go to your Scroller in Layer 2
- 2. Go to your two arrows on the left hand side of your screen
- 3. Go to your shot layers (Three pieces of paper)
- 4. Click on your Microphone or Camera Audio shot in shot layers.
- 5. Go to your three dots and a circle.
- 6. There you can add an audio delay.
  - a. Set this audio delay to 1.0-1.25 depending on your HUDL camera and your internet connection.